#### 連続振込の操作権限を分けて利用したい(振込データ登録・承認) 19-9.

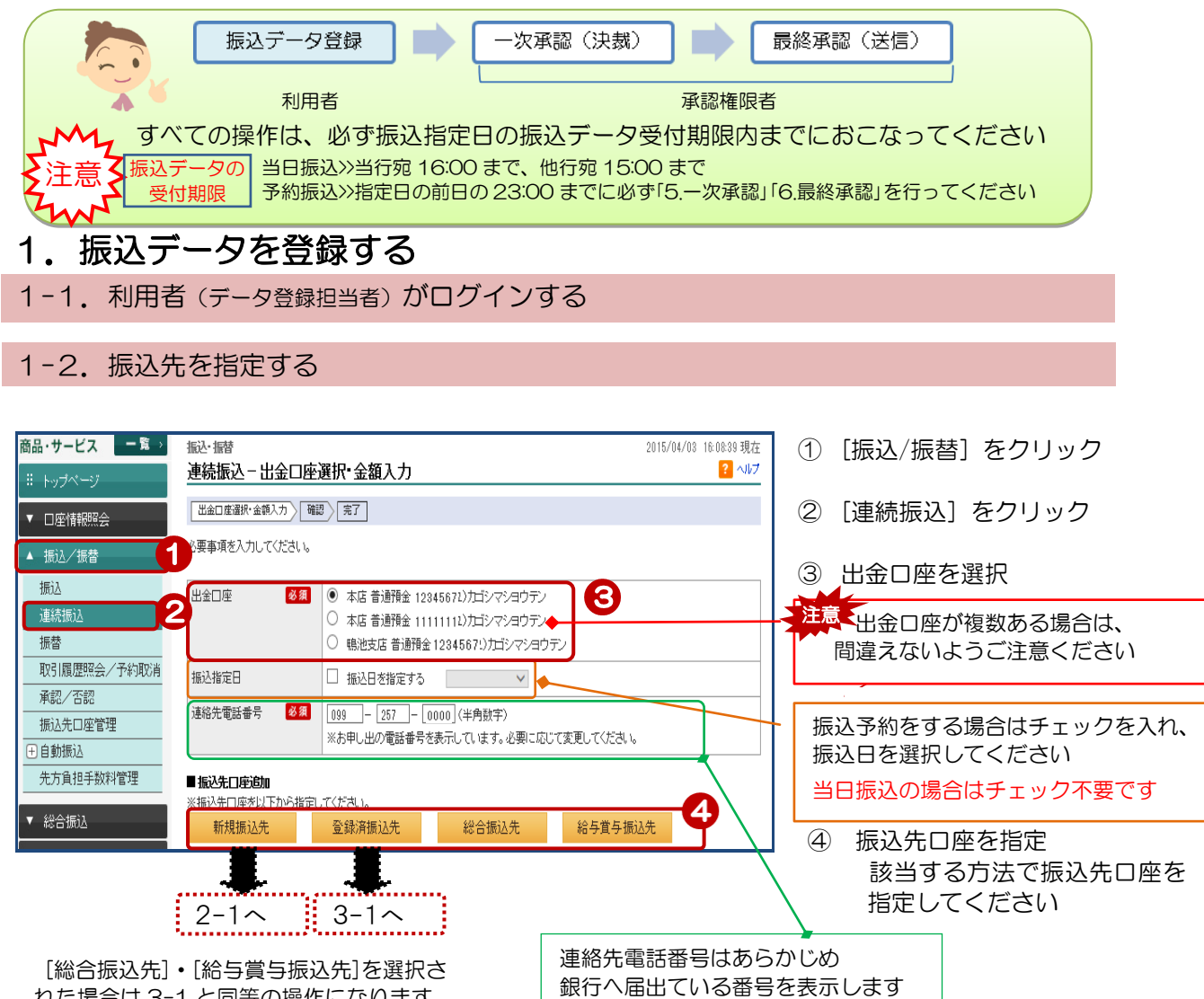

れた場合は 3-1 と同等の操作になります

# 2. 新規に振込先口座を追加する

2-1 新規振込先口座の入力

|                                                                                       | 2015/04/03 15:49:39 現在                                             |
|---------------------------------------------------------------------------------------|--------------------------------------------------------------------|
| 拡心たし 学会球 - 人フ  登録する ロ座情報を 入力してください。 取扱時間外もしくは 提携外金融線関で受取 人名が確認できない 場合は、受取 人名をご入力ください。 | ▲ ▲ ▲ ● ① [金融機関・支店を検索]を<br>クリックし、振込先口座の<br>金融機関・支店を選択              |
| 振込先金融機関 <b>必須</b> 金融機関·支店を検索                                                          | 2 科目を選択                                                            |
| 料目 必須 〇普通預金 〇当座預金 〇貯蓄預金 🕗                                                             |                                                                    |
| 回座番号     必須       <                                                                   | ロ座確認機能を利用していない金融機関や<br>ロ座確認時間外の場合は、ロ座名入力欄が<br>表示されますので、ロ座名の入力が必要です |
|                                                                                       |                                                                    |

| 2-2. 口座内             | 容を確認する                   |                                 |     |               |
|----------------------|--------------------------|---------------------------------|-----|---------------|
| 振込・振替<br>振込先口座登録 - 確 | 割<br>86                  | 2015/04/03 16:10:42 現在<br>? へルプ | ]   |               |
| 登録内容を確認してください。       |                          |                                 |     | <b>内容を確認!</b> |
| 振込先口座                | 鹿児島銀行 本店営業部 普通預金 1234567 |                                 |     |               |
| 受取人名                 | ユウ)アイラコウギヨウ              |                                 | 5 [ | [次へ] をクリック    |
| << 戻る                | は (本へ) (5)               |                                 |     |               |

### 2-3. 振込先口座の追加

| 振<br>連   | 込·振替<br>続振込 − 出金口座            | 選択∙金額入力                                                                   |                                                        | 2015/04/03      | 3 16:12:19 現在<br>? ヘルプ | 1 |                                     |
|----------|-------------------------------|---------------------------------------------------------------------------|--------------------------------------------------------|-----------------|------------------------|---|-------------------------------------|
| <br>心明   | 出金口座選択・金額入力 確<br>専項を入力してください。 | U RT                                                                      |                                                        |                 |                        |   |                                     |
| 出        | 金口座 必須                        | <ul> <li>本店 普通預金 1234</li> <li>本店 普通預金11111</li> <li>鴨池支店 普通預金</li> </ul> | 567ユ)カゴシマショウテン<br>111 ユ)カゴシマショウテン<br>1234567ユ)カゴシマショウテ | シ               |                        |   |                                     |
| 振        | 込指定日                          | □ 振込日を指定する                                                                | ~                                                      |                 |                        |   |                                     |
| 連        | 絡先電話番号 <mark>必須</mark>        | 099 - 257 - 00<br>※お申し出の電話番号を                                             | 00」(半角数字)<br>表示しています。必要に応じ                             | て変更してください。      |                        |   |                                     |
| ∎‡<br>#¥ | 辰込先口座追加<br>見込先口座を以下から指定       |                                                                           |                                                        | 6               |                        | 6 | 引き続き、口座を追加する                        |
|          | 新規振込先                         | 登録済振込先                                                                    | 総合振込先                                                  | 給与賞与振込先         |                        |   | 場合に選択して下さい                          |
|          |                               | 振込先口座                                                                     |                                                        | 振込金額 必須         |                        |   |                                     |
| No       | ).<br>依頼                      | 受取人名<br>认名 <u>多</u>                                                       | 依頼人番号                                                  | 手動料負担先 必須<br>ノモ | 操作                     |   | 振込先口座を確認                            |
| 1        | 鹿児島銀行 本店営業音<br>普通預金 1234567   | β                                                                         |                                                        |                 | 削除                     |   |                                     |
|          | ユウ)アイラコウギヨ!                   | <b>ウ</b>                                                                  |                                                        | ● 当方 ○ 先方       |                        |   |                                     |
| •        | (ユンナゴシマショウテン)                 |                                                                           | · · · · · · · · · · · · · · · · · · ·                  |                 |                        | 7 | 振込先口座が確定しましたら、金<br>額等を入力し、[確認]をクリック |

|--|

### 3-1. 登録済振込先口座の選択

| 振連                                            | <sup>込・振替</sup><br>続振込 − 振込先指定                                                                                            |                                                                                                   | 2015/04/03 16:48:28 現在<br>? ヘルプ |            |                             |
|-----------------------------------------------|----------------------------------------------------------------------------------------------------|---------------------------------------------------------------------------------------------------|---------------------------------|------------|-----------------------------|
| 振                                             | 込先を指定してください。                                                                                                    |                                                                                                   |                                 |            |                             |
| 【】<br>一点<br>【<br>[]<br>一点<br>【<br>二<br>二<br>二 | 用口座なし。と表示されている口座は、口座作<br>簡明約して、「新しい揺込先口座を選択」から胡<br>込不可しと表示されている口座は、その金融<br>簡明約して、「新しい揺込先口座を選択」から胡<br>摩頓記未済しと表示されている口座は、口座 | 春報が変更になっているため、振込できません。<br>融込ください。<br>爆関、支店が変更されているため、振込できません<br>融込ください。<br>名義の確認ができておりませんので、振込先名義 | ッ。<br>と異なると入金できない場合がありま         | 1          | 振込先を選択                      |
| 9 0                                           | 金融機關名:                                                                                                    | (全角)                                                                                              |                                 |            | ※一度に選択できる口座数は全体で<br>5.供までです |
|                                               | 支店名:                                                                                                    | (全角)                                                                                              |                                 |            | 0116 ( ( 9                  |
|                                               | 科目・□座番号: ✓                                                                                                    | (半角数字)                                                                                            |                                 |            | 振込先口座を検索して追加する場合は、          |
|                                               | 受取人名(力ナ):                                                                                                    | (全角力ナ)                                                                                            |                                 |            | 検索条件を入力し、[表示条件変更]をク         |
|                                               | 振込先名称:                                                                                                    | (全角力ナ)                                                                                            |                                 |            | リックして、選択欄にチェック入力後           |
|                                               | 表示条件変更                                                                                                    |                                                                                                   | فو                              |            | しているシリシンして追加されなり            |
| 49件                                           | が該当しました。                                                                                                    |                                                                                                   | 1-30件 / 49件中 次の30件 ≫            |            | 検索による追加は、1 件ごとの追加処理         |
| No.                                           | 振込先口座                                                                                                    | 受取人名                                                                                              | 振込先口座メモ 選択                      | $ \land  $ | となります                       |
| '                                             | 推进函数11 M2/用 QE/A                                                                                                    | ルルキノショウシ                                                                                          |                                 | _ \ '      |                             |
| 2                                             | 【口座確認未済】<br>埼玉りそな銀行 さいたま営業部<br>普通預金 0000111                                                                               | カブシキカイシヤ ミヤザキシヨウテン                                                                                |                                 | /[         | 次画面の振込先を表示させたい場合は           |
| 3                                             | 鹿児島銀行 串良支店<br>普通預金 0111111                                                                                                | ユウ)アイラコウ <i>ギ</i> ヨウ                                                                              |                                 |            | [次の〇件]をクリック                 |
| 4                                             | 鹿児島銀行 伊敷支店<br>普通預金 0111111                                                                                                | 加力ギンショウジ                                                                                          |                                 | L          |                             |
| 5                                             | 鹿児島銀行 伊敷ニユータウン出張所<br>普通預金 0111111                                                                                         | サクラジマカブシキカイシヤ                                                                                     |                                 |            |                             |
| 6                                             | 鹿児島銀行 伊敷支店<br>普通預金 111111                                                                                                 | 加力ギンショウジ                                                                                          |                                 |            |                             |
| 7                                             | 三井住友銀行 鹿児島支店<br>普通預金 9999999 承認済)                                                                                         | ユウ)アイラコウギヨウ                                                                                       |                                 |            |                             |
| 8                                             | 北越銀行 三条支店<br>普通預金 :1234567                                                                                                | カンカギンショウジ                                                                                         |                                 |            |                             |
| 9                                             | 新生銀行 本店<br>普通預金 9999999                                                                                                   | サクラジマカブシキカイシヤ                                                                                     |                                 |            |                             |
| 10                                            | 【口座储22未済】<br>鹿児島銀行 天文館支店<br>当座預金 1234567                                                                                  | かカギンショウジ                                                                                          |                                 |            |                             |
| 11                                            | 鹿児島銀行 鴨池支店<br>普通預金 1234567                                                                                                | ユウンデイラコウギョウ                                                                                       |                                 | 2          | 振込先口座が確定しましたら               |
| 12                                            | みずほ銀行 鹿児島支店                                                                                                    | カカギンショウジ                                                                                          | 1-20/4 / 10/4 (5 / 20/4 )       |            | [次へ]をクリック 📩 4-1へ            |

<< 戻る

次へ 2

# 4. 振込金額を入力する

4-1. 振込金額の入力

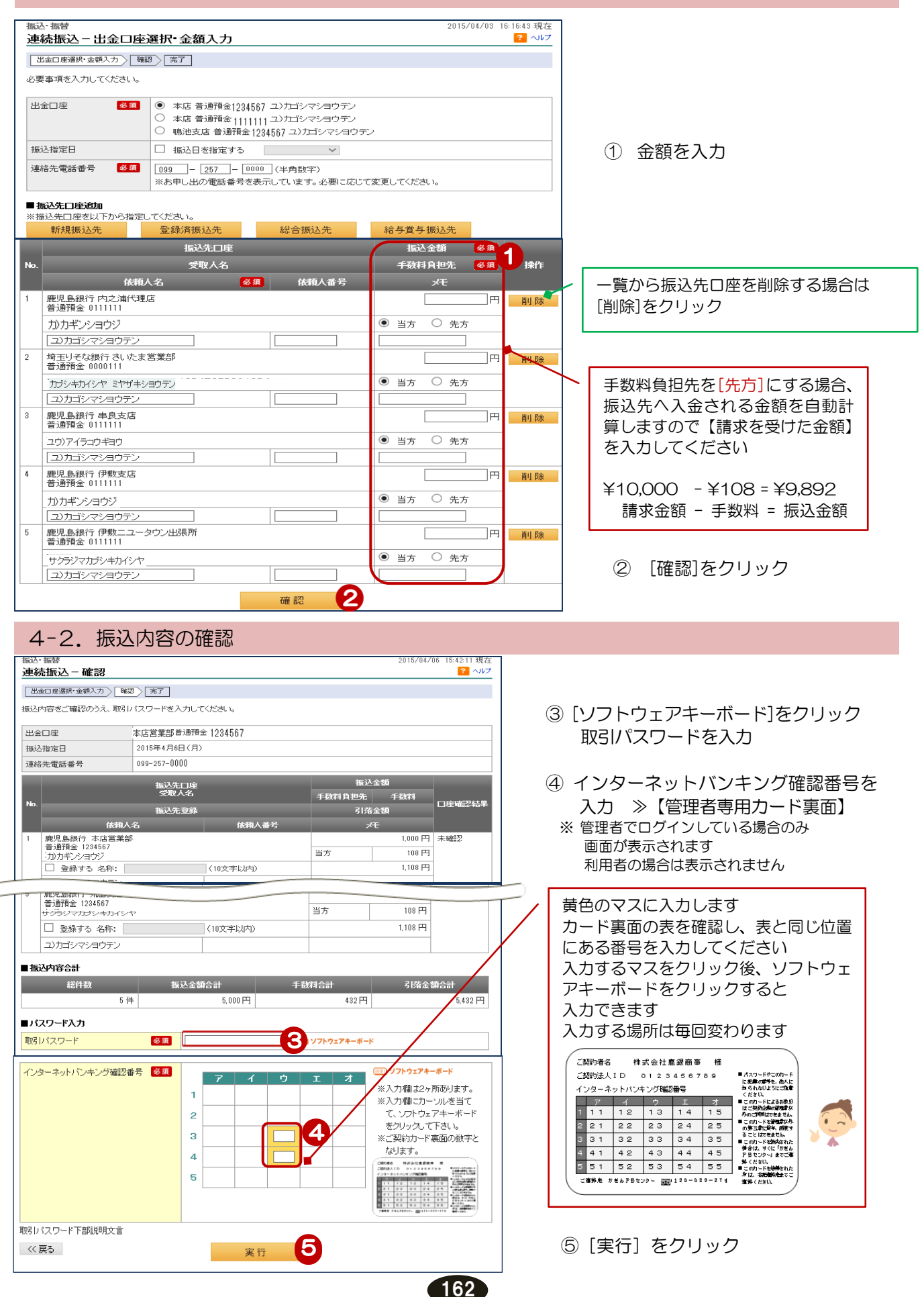

| 4-3                                              | 3. 登録                                                                                            | 泉完了                                             |                                                |                                   |                          |                |                                            |
|--------------------------------------------------|--------------------------------------------------------------------------------------------------|-------------------------------------------------|------------------------------------------------|-----------------------------------|--------------------------|----------------|--------------------------------------------|
| ‱∕振替<br>連続振込                                     | - 完了                                                                                             |                                                 |                                                | 2015/07                           | /21 14:21:28 現在<br>? へルフ | ,              | 登録完了!                                      |
| 出金口座選択                                           | R·金額入力 〉 確認                                                                                      | 2 ) 完了                                          |                                                |                                   |                          |                |                                            |
| 「下の内容を                                           | 受付けました。一                                                                                         | ーーーーー<br>次承認権限者に承認を依頼してくた                       | ialı.                                          |                                   |                          |                |                                            |
| 予約振込の                                            | お客様は、振込排                                                                                         | 指定日の前日(当座預金の場合は、                                | 前営業日)までに資金の準備をおり                               | 顫いします。                            |                          |                |                                            |
|                                                  |                                                                                                  |                                                 |                                                |                                   |                          |                |                                            |
| #2/+#2 P                                         |                                                                                                  | 0000110009- 0000110007 (法结                      | 10:3 從理承号,000000000000000000000000000000000000 |                                   | 드 티제                     | ]              |                                            |
| 文刊 番写                                            |                                                                                                  | 0000119993~0000119997 (連続                       |                                                |                                   |                          | _              |                                            |
| 中請日时                                             |                                                                                                  | 2015年7月21日 144921万2049(                         | 中:[1]名: (136) 01 1-1/1/1/2001                  |                                   |                          |                |                                            |
| AT-9A                                            |                                                                                                  | -7,7,4%8219                                     |                                                |                                   |                          | > 注意           | !                                          |
| 出金口座                                             |                                                                                                  | 本店営業部当座預金1234567                                |                                                |                                   |                          |                | この段階ではデー                                   |
| 振込指定日                                            |                                                                                                  | 2015年7月21日(火)                                   |                                                |                                   |                          |                | は送信されていません                                 |
| 連絡先電話者                                           | 番号                                                                                               | 099-111-1111                                    |                                                |                                   |                          |                | 引き続き [5 一次承認]                              |
|                                                  |                                                                                                  | 振込先口座                                           | 振込金額                                           |                                   | ステータス                    |                |                                            |
| 受付番号                                             |                                                                                                  | 受取人名                                            | 手数料負担先                                         | 手動料                               |                          |                | し、                                         |
| <u>х</u> ның                                     | 1148                                                                                             | 振込先登録                                           | 引落金額                                           |                                   | エラー理由                    |                | くだざい                                       |
| 0000110003                                       | (取料)<br>庫旧良銀行 聴                                                                                  | N名 依親八番亏<br>洲古庄                                 | ×t                                             | 1.000円                            | 一次承認法                    |                |                                            |
| 2015/07/21                                       | 普通預金12345                                                                                        | 16.2018<br>16.7<br>10-11                        | 依頼人自扣                                          | 108円                              | 2004/66/11               |                |                                            |
| 11.61                                            |                                                                                                  |                                                 |                                                | 1,108円                            |                          |                |                                            |
|                                                  | ユ)カゴシマシ                                                                                          | ヨウテン                                            |                                                |                                   |                          |                |                                            |
| 0000119994                                       | みずま銀行 西<br>普通預金12345                                                                             | 川口支店<br>567                                     |                                                | 1,000円                            | 一次承認待                    |                |                                            |
| 14:21                                            | カブシキカイシヤ                                                                                         | ・ ミヤザキショウテン                                     | 依頼人負担                                          | 432円                              |                          |                |                                            |
|                                                  |                                                                                                  |                                                 |                                                | 1,432円                            |                          |                |                                            |
| 0000119995                                       | 三<br>三<br>ず<br>で<br>で<br>で<br>で<br>、<br>、<br>、<br>、<br>、<br>、<br>、<br>、<br>、<br>、<br>、<br>、<br>、 | コンプン<br>長行 浅草橋支店                                |                                                | 1,000円                            | 一次承認待                    |                |                                            |
| 2015/07/21<br>14:21                              | 普通預金 1234<br>ユウ)アイラコウ                                                                            | 567<br>7ギヨウ                                     | 依頼人負担                                          | 432円                              |                          |                |                                            |
|                                                  |                                                                                                  |                                                 |                                                | 1,432円                            |                          |                |                                            |
|                                                  | シカゴシマシ                                                                                           | ヨウテン                                            |                                                |                                   |                          |                |                                            |
| 0000119996<br>2015/07/21                         | 三井住友銀行<br>普通預金 1234                                                                              | 築地支店<br>567                                     | 4445   6.40                                    | 1,000円                            | 一次承認待                    |                |                                            |
| 14:21                                            | サクラジマカブシ                                                                                         | キカイシヤ                                           | 10///14/12                                     | 1432円                             |                          |                |                                            |
|                                                  |                                                                                                  |                                                 |                                                | 1,104 1                           |                          |                |                                            |
|                                                  |                                                                                                  | ヨウテン                                            |                                                |                                   |                          |                |                                            |
| 0000119997                                       | ユンカゴシマシ<br>三井住友銀行                                                                                | ヨウテン<br>築地支店                                    |                                                | 1,000円                            | 一次承認待                    |                |                                            |
| 0000119997<br>2015/07/21<br>14:21                | ユンカゴシマシ<br>三井住友銀行<br>普通預金 1234<br>カカギンショウ                                                        | ヨウテン<br>築地支店<br>567<br>ジ                        | 依頼人負担                                          | 1,000円<br>432円                    | 一次承認待                    |                |                                            |
| 0000119997<br>2015/07/21<br>14:21                | ユンカゴシマシ<br>三井住友銀行<br>普通預金 1284<br>カンカギンショウ                                                       | ヨウテン<br>築地支店<br>567<br>ジ                        | 依賴人負担                                          | 1,000円<br>432円<br>1,432円          | 一次承認待                    |                |                                            |
| 0000119997<br>2015/07/21<br>14:21                | ユンカゴシマシ<br>三井住友銀行 i<br>普通預金 1234<br>カンカギンショウ<br>ユンカゴシマシ                                          | ヨウテン<br>築地支店<br>567<br>ジン<br>ヨウテン               | 依賴人負担                                          | 1,000円<br>432円<br>1,432円          | 一次承認待                    | - 続けてお         | 売みデータを登録する場合は                              |
| 0000119997<br>2015/07/21<br>14:21                | ユンカゴシマシ<br>三井住友銀行<br>普通預金 1234<br>かカギンショウ<br>ユンカゴシマシ<br>計                                        | ヨウテン<br>築地支店<br>567<br>ジ<br>ヨウテン                | 在和10月2                                         | 1,000円<br>432円<br>1,432円          | 一次承認待                    | - 続けて掛<br>【関連」 | 表込データを登録する場合は<br>リンク】「続けて振込する」をクリッ         |
| 0000119997<br>2015/07/21<br>14:21<br>日振込内容合<br>経 | ユンカゴシマシ<br>三井住东銀行<br>普通弾金 1234<br>かカギンショウ<br>ユンカゴシマシ<br>計<br>数<br>564                            | ヨウテン<br>築地支店<br>567<br>ヨウテン<br>振込全額合計<br>5 000円 | 依賴人負担<br>                                      | 1,000円<br>432円<br>1,432円<br>引済金額名 | -次承認待                    | - 続けて掛<br>【関連! | 表込データを登録する場合は<br>リンク】[続けて振込する]をクリッ<br>「ださい |

◆ 登録後の修正・削除

承認者が承認画面で[否認]し、一定期間経過後に削除されます また、登録後の修正はできませんので、承認者が[否認]後、 新規に作成してください

## 5. 一次承認

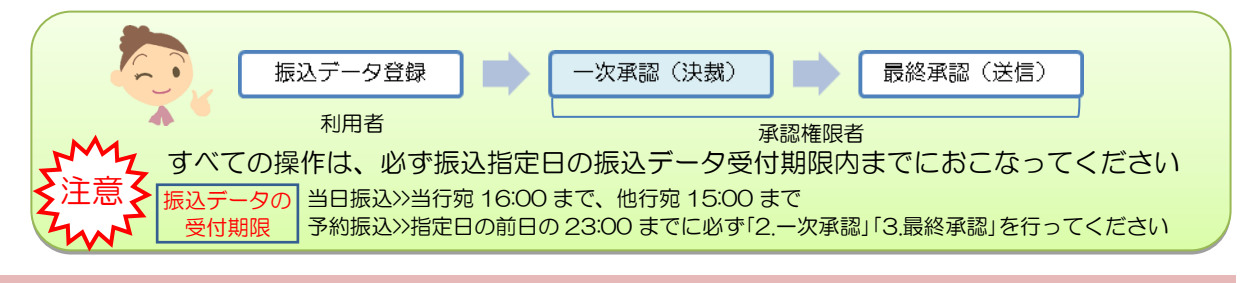

#### 5-1. 一次承認権限者がログインする

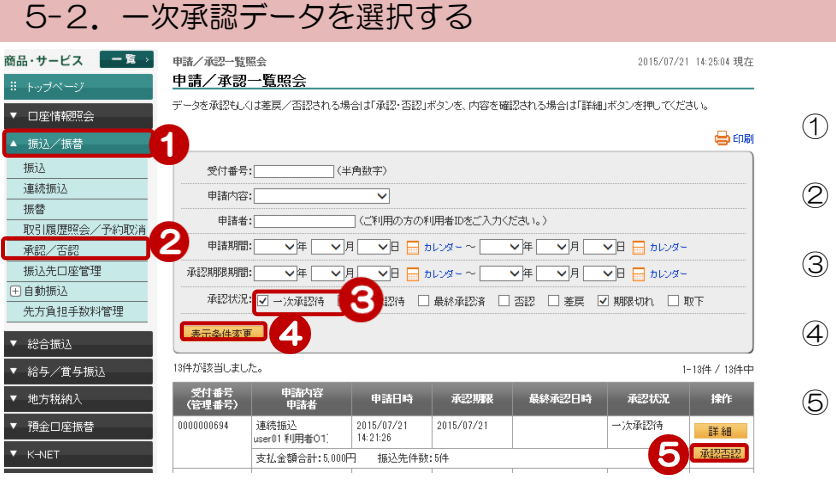

- ① [振込/振替] をクリック
- ② [承認/否認] をクリック
- ③ 承認状況の[一次承認待]を選択
- ④ [表示条件変更] をクリック
- ⑤ 承認するデータの [承認・否認] をクリック

### 5-3. 内容を確認し、承認する

| 振込/振替<br><b>連続振込</b>              | 承認/否認                            | - 承認             |                |                    | 2015/07/21                 | 14:25:47 現在<br><mark>?</mark> ヘルプ |   |                                                      |
|-----------------------------------|----------------------------------|------------------|----------------|--------------------|----------------------------|-----------------------------------|---|------------------------------------------------------|
| 承認 完了                             | 7                                |                  |                |                    |                            |                                   |   |                                                      |
| 申請内容を確認                           | <br>忍してください。                     |                  |                |                    |                            |                                   | / | 振込内容を確認!                                             |
| 受付番号                              |                                  | 0000119993~0     | 000119997(連続振) | 산管理番号: 0000000694〉 |                            |                                   |   |                                                      |
| 申請日時                              |                                  | 2015年7月21日       | 14時21分26秒(申詞   | 诸者:user01 利用者O1 )  |                            |                                   |   |                                                      |
| ステータス                             |                                  | 一次承認待            |                |                    | -                          |                                   |   |                                                      |
| 出金口座                              |                                  | 本店営業部 当座引        | 資金 1234567     |                    |                            |                                   |   |                                                      |
| 振込指定日                             |                                  | 2015年7月21日       | (V)            |                    |                            |                                   |   |                                                      |
| 連絡先電話番                            | 枵                                | 099-111-1111     |                |                    |                            |                                   | , | [個別否認]                                               |
|                                   |                                  |                  |                | 振込金額               | ステータス                      |                                   |   | 振込先を個別に削除できます                                        |
| 受付番号<br>受付日時                      |                                  | 振込先口座<br>受取人名    |                | 手数料負担先 手数<br>引落金額  | 料エラー理由                     | 操作                                | / | ➡ 5-5へ                                               |
| 0000119993<br>2015/07/21          | 依頼<br>鹿児島銀行 鴨<br>普通預金 1234       | 人名<br>地支店<br>567 | 依頼人番号          | メモ<br>1.<br>位頼人自相  | 000円 一次承認待<br>108円         | 個別否認                              | / |                                                      |
| 14:21                             | D) カキンショ<br><br>                 | フシ<br>ヨウテン       |                | 1,                 | 108円                       |                                   |   |                                                      |
|                                   | עדעבת(ב <sub>ן</sub>             | רעיב             |                |                    |                            |                                   |   |                                                      |
| 0000119997<br>2015/07/21<br>14:21 | 三井住友銀行:<br>普通預金 1234<br>カ)カギンショウ | 築地支店<br>567<br>ジ |                | 1.<br>依頼人負担<br>1.  | 000円 一次承認待<br>432円<br>432円 | 個別否認                              |   | <ul><li>⑥ [ソフトウェアキーボード]を<br/>クリックし、取引パスワート</li></ul> |
|                                   | ユ)カゴシマシ                          | ヨウテン             |                |                    |                            |                                   |   | を入力                                                  |
| ■振込内容合                            | at .                             | 4-17             | A 47 A -1      |                    |                            | <b>7</b> 4 -1                     |   | ⑦ [承認] をクリック                                         |
| 1<br>                             | 3件敬<br>5件                        | 振达:<br>          | 全観合計<br>5,000円 | 手放科合計<br>1,836     | 日海金智                       | #合計<br>6,836円                     |   |                                                      |
|                                   | (力                               |                  |                |                    | 8                          |                                   | / | データを全て削除する場合は                                        |
| 東切りパスワー                           | ¢-7.01116                        |                  |                | <u>976917</u>      |                            |                                   |   | [否認]をクリック                                            |
|                                   | 全(の明瞭                            | mを本記する           |                | (の明                | 間を承認しない                    |                                   |   |                                                      |
|                                   | <b>7</b> 7                       | (認               |                |                    | 否 認                        |                                   |   | 承認せずに一覧に戻る場合は                                        |
|                                   |                                  |                  |                |                    |                            |                                   |   |                                                      |

164

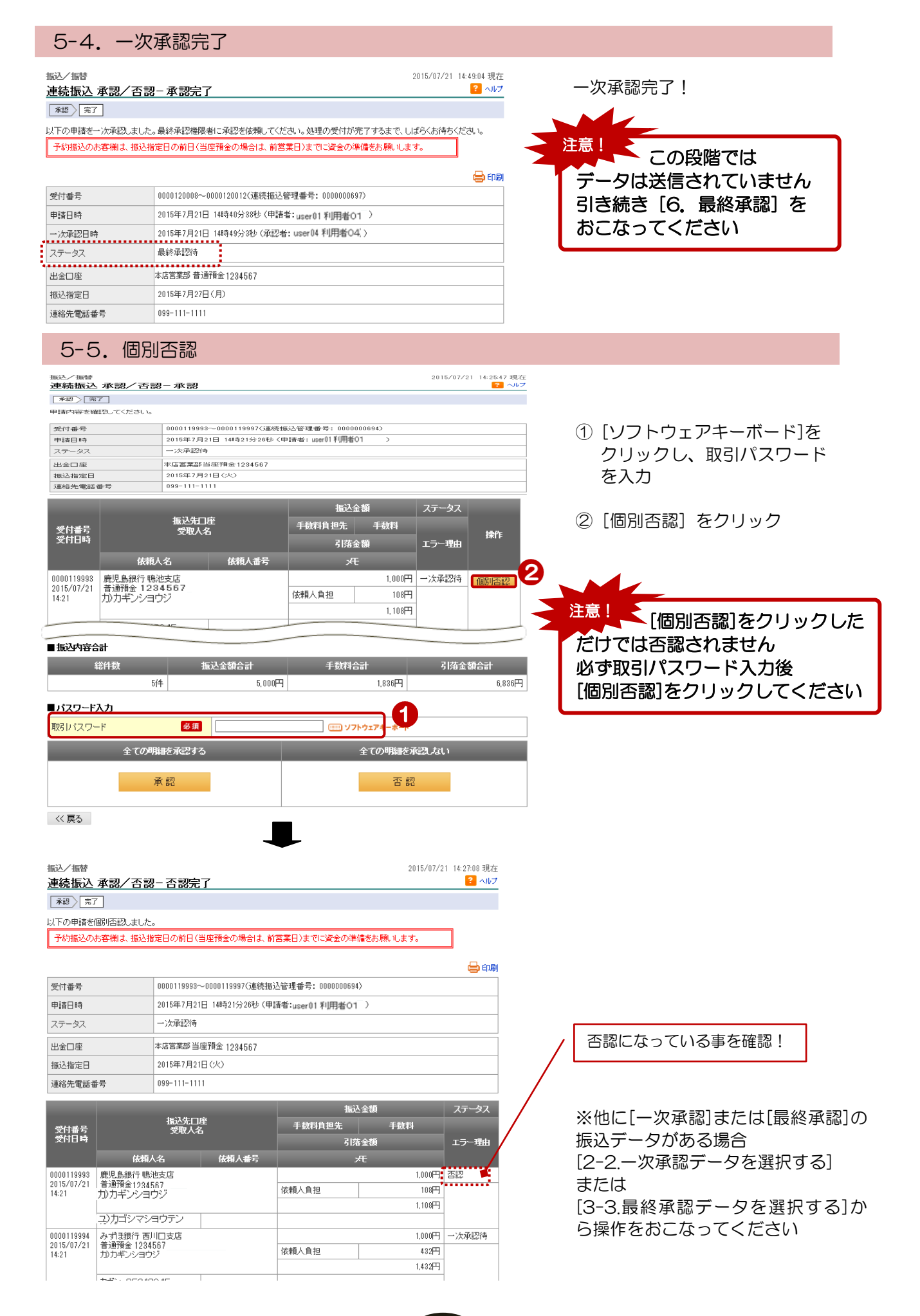

# 6. 最終承認

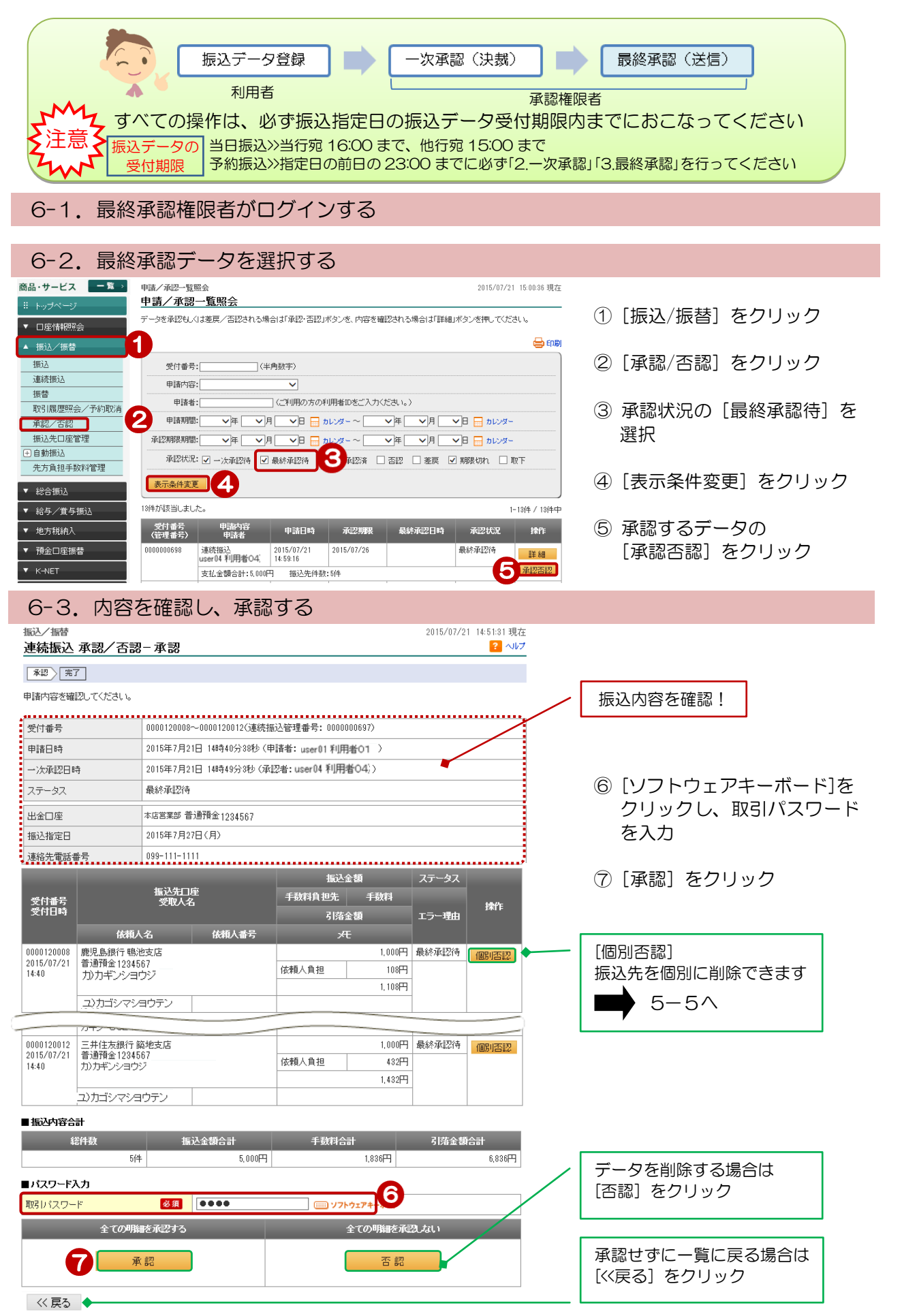

| 6-4.                     | 最終了                   | 承認完了                                                                                                    |                       |                                           |                       |
|--------------------------|-----------------------|----------------------------------------------------------------------------------------------------|-----------------------|-------------------------------------------|-----------------------|
| 振込/振替<br><b>連続振込</b>     | 承認/否認                 | 3-承認完了                                                                                                    | 2011                  | i/07/21 14:54:18 現在<br><mark>?</mark> ヘルプ |                       |
| 承認〉完                     | 7                     |                                                                                                    |                       |                                           |                       |
| 以下の申請を                   | 最終承認しました              | 。処理の受付が完了するまで、し                                                                                                    | ばらくお待ちください。           |                                           | 最終承認完了!               |
| 予約振込の                    | )お客様は、振込排             | (定日の前日(当座預金の場合は、)                                                                                                    | 前営業日)までに資金の準備をお願いします。 |                                           | 銀行にデータが送信されました        |
|                          |                       |                                                                                                    |                       |                                           |                       |
|                          |                       |                                                                                                    |                       | 📛 धग्रह्य                                 |                       |
| 受付番号                     |                       | 0000120008~0000120012(連続                                                                                                  | 振込管理番号: 000000697〉    |                                           |                       |
| 申請日時                     |                       | 2015年7月21日 14時40分38秒(                                                                                                    | (申請者:user01 利用者O1 )   |                                           |                       |
| 一次承認日間                   | 時                     | 2015年7月21日 14時49分3秒 ()                                                                                                    | 承認者:user04 利用者04, 〉   |                                           | ● ステータスが              |
| 最終承認日間                   | 時                     | 2015年7月21日 14時54分17秒                                                                                                    | 〔承認者: @kanri 法人管理者 )  |                                           | 当日振込の場合は[完了]          |
| ステータス                    |                       | 受付中                                                                                                    |                       |                                           | 予約振込の場合は[受付中]         |
| 出金口座                     |                       | 本店営業部 普通預金 1234567                                                                                                    |                       |                                           | になっていることを確認してください     |
| 振込指定日                    |                       | 2015年7月27日(月)                                                                                                    |                       |                                           | ●それ以外の場合はかぎん FB センターへ |
| 連絡先電話者                   | 番号                    | 099-111-1111                                                                                                    |                       |                                           | お問い合わせください            |
|                          |                       |                                                                                                    | 振込金額                  | ステータス                                     |                       |
| 受付承号                     |                       | 振込先口座                                                                                                    | 手動料負担先    手動料         |                                           |                       |
| 受付日時                     |                       | 241/11                                                                                                    | 引落金額                  | エラー理由                                     |                       |
|                          | 依頼                    | 人名 依頼人番号                                                                                                    |                       |                                           |                       |
| 0000120008               | 鹿児島銀行 鴨<br>普通預金 1934  | 池支店<br>567                                                                                                    | 1,0                   | )0円 受付中                                   |                       |
| 14:40                    | カカギンショ                | <br>ウジ                                                                                                    | 依頼人負担 1               | )8円                                       |                       |
|                          | <br>」<br>力ゴシマシ        | 9 <b>ウ</b> テン                                                                                                    | 1,1                   | 701.1                                     |                       |
| 0000120009               | みず 銀行 西               |                                                                                                    | 1,0                   | )0円 受付中                                   |                       |
| 2015/07/21<br>14:40      | 普通預金 1234<br>カブシキカイシヤ | 567<br>^ ミヤザキシヨウテン                                                                                                    | 依頼人負担 4               | 32円                                       |                       |
|                          |                       |                                                                                                    | 1,4                   | 32円                                       |                       |
| 0000100010               | ユ)カゴシマシ               | 9ウテン  <br>1923年1月1日   1923年1月1日   1923年1月1日   1923年1月1日   1923年1月1日   1923年1月1日   1923年1月1日   1923年1月1日   1923年1月1日   193 | 10                    |                                           |                       |
| 2015/07/21               | 普通預金1234              | xr::/元半何次/8<br>567<br>コギラウ                                                                                                | (.0) (依頼人負担 4         | 32円                                       |                       |
| 14.40                    | בכרזועיבן.            | /+コソ                                                                                                    | 1,4                   | 32円                                       |                       |
|                          | ユ)カゴシマシ               | ヨウテン                                                                                                    |                       |                                           |                       |
| 0000120011<br>2015/07/21 | 三井住友銀行<br>普通預金 1234   | 築地支店<br>567                                                                                                    | 1.0                   | 00円 受付中                                   |                       |
| 14:40                    | サクラジマカブシ              | パート・シート・シート・シート・シート・シート・シート・シート・シート・シート・シ                                                                                 | 1公親八頁担 4              | 3214                                      |                       |
|                          |                       | 9ウテン                                                                                                    |                       | 2011                                      |                       |
| 0000120012               | 三井住友銀行                |                                                                                                    | 1,0                   | 00円 受付中                                   |                       |
| 2015/07/21<br>14:40      | 首連損金1234<br>力)カギンショウ  | 907 <u></u> ジ                                                                                                    | 依頼人負担 4               | 32円                                       |                       |
|                          |                       |                                                                                                    | 1,4                   | 32円                                       | 振込予約の取消は              |
|                          | 10000775              | <u>コリテノ  </u>                                                                                                    |                       |                                           | 6-7 振込·振替予約0          |
| 威込内容合計                   | +                     |                                                                                                    |                       |                                           |                       |
| 総任                       | 件数                    | 振込金額合計                                                                                                    | 手数料合計 子               | 「落金額合計                                    |                       |
|                          | 5件                    | 5,000円                                                                                                    | 1,836円                | 6,836円                                    |                       |